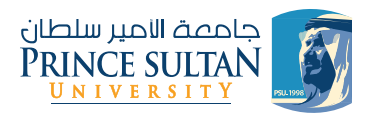

## How to get e-business card طريقة الحصول على بطاقة عمل إلكترونية

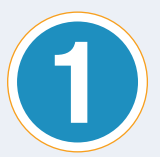

Sign in with your username and password

قم بتسجيل الدخول باستخدام اسم المستخدم وكلمة المرور الخاصة بك

| UNIVERSITY                                   |  |
|----------------------------------------------|--|
| Login To Get A Business Card                 |  |
| mkahtani                                     |  |
|                                              |  |
| SIGN IN                                      |  |
| Don't have an account? Contact PRMC Web Team |  |
|                                              |  |

جامعة الامير سلطان PRINCE SUITAN

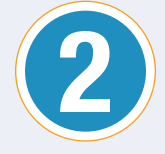

Fill out the form with your information then click the Generate Card button املأ النموذج بمعلوماتك ثم انقر فوق الزر "إنشاء بطاقة"

| جامعة الامير سلطان<br>PRINCE SULTAN<br>UNIVERSITY | Ś |
|---------------------------------------------------|---|
|                                                   |   |

## **PSU Electronic Business Card**

Fill up the form below to get your electronic business card.

| Full Name                   | Position            |  |
|-----------------------------|---------------------|--|
| Munirah Al-Kahtani          | Web Developer       |  |
| Department                  | Email Address       |  |
| PRMC                        | mkahtani@psu.edu.sa |  |
| Telephone No.               | Mobile No.          |  |
| 011-4948826                 |                     |  |
| Address                     |                     |  |
| Women Campus - Building 102 |                     |  |
|                             |                     |  |
|                             |                     |  |
| EI Generate Card            |                     |  |
|                             |                     |  |
|                             |                     |  |

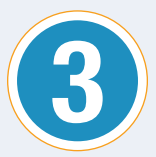

Your electronic business card will be shown Click the electronic business card to show the QR Code

سيتم عرض بطاقة عملك الإلكترونية انقر فوق بطاقة العمل الإلكترونية لإظهار رمز الاستجابة السريعة

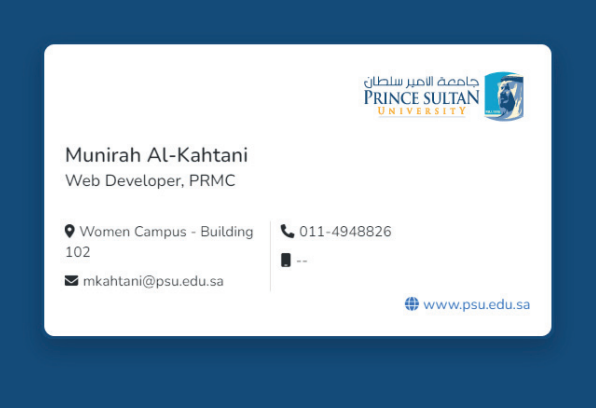

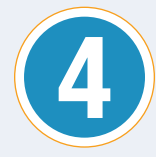

Click on the download button to download the electronic business card on your device انقر فوق زر التنزيل لتنزيل بطاقة العمل الإلكترونية على جهازك

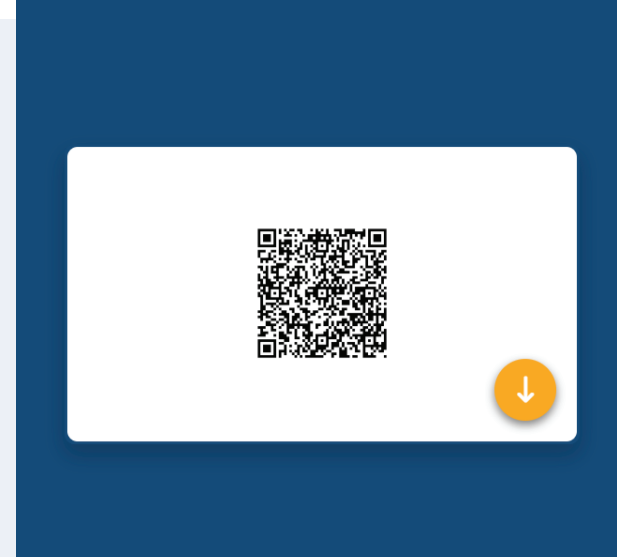

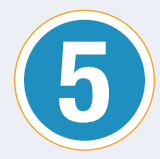

The final look for your electronic business card المظهر النهائي لبطاقة العمل الإلكترونية الخاصة بك

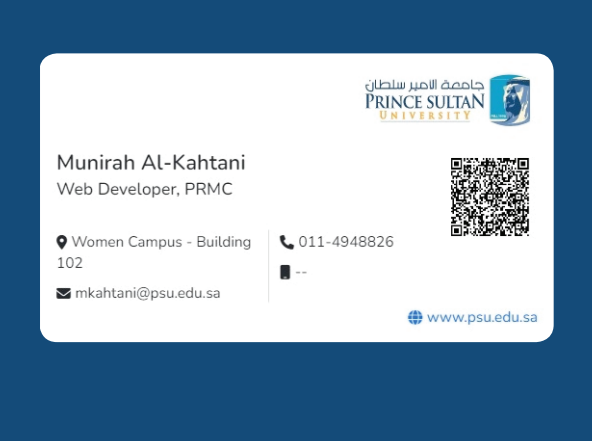

Note: You can scan the QR Code to add the Card information to your contact list on your device. ملاحظة: يمكنك مسح رمز الاستجابة السريعة ضوئيًا لإضافة معلومات البطاقة إلى قائمة جهات الاتصال الخاصة بك على جهازك

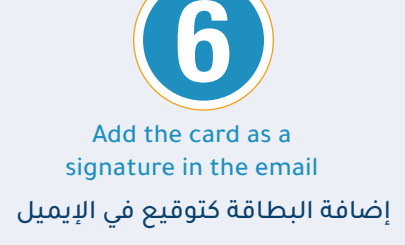

| Munirah Al-Kahtani<br>Web Developer, PRMC                                             |                       |
|---------------------------------------------------------------------------------------|-----------------------|
| <ul> <li>Women Campus - Building</li> <li>102</li> <li>mkahtani@psu.edu.sa</li> </ul> | <b>\$</b> 011-4948826 |
|                                                                                       | www.psu.edu.sa        |

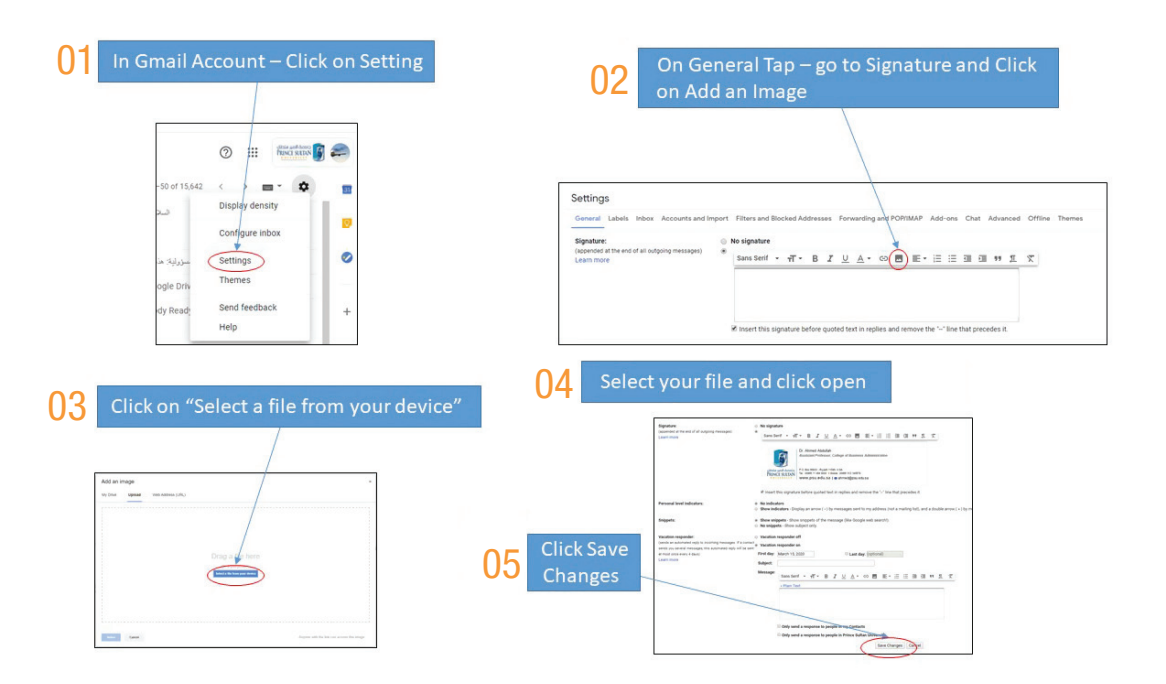